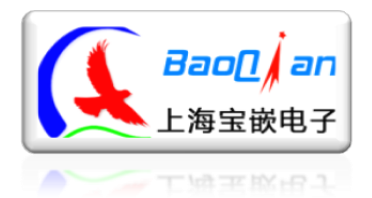

上海宝嵌电子 <u>Http://bqdz.taobao.com</u>

# 无线串口模块使用文档

# (USB 升级版 V2.0)

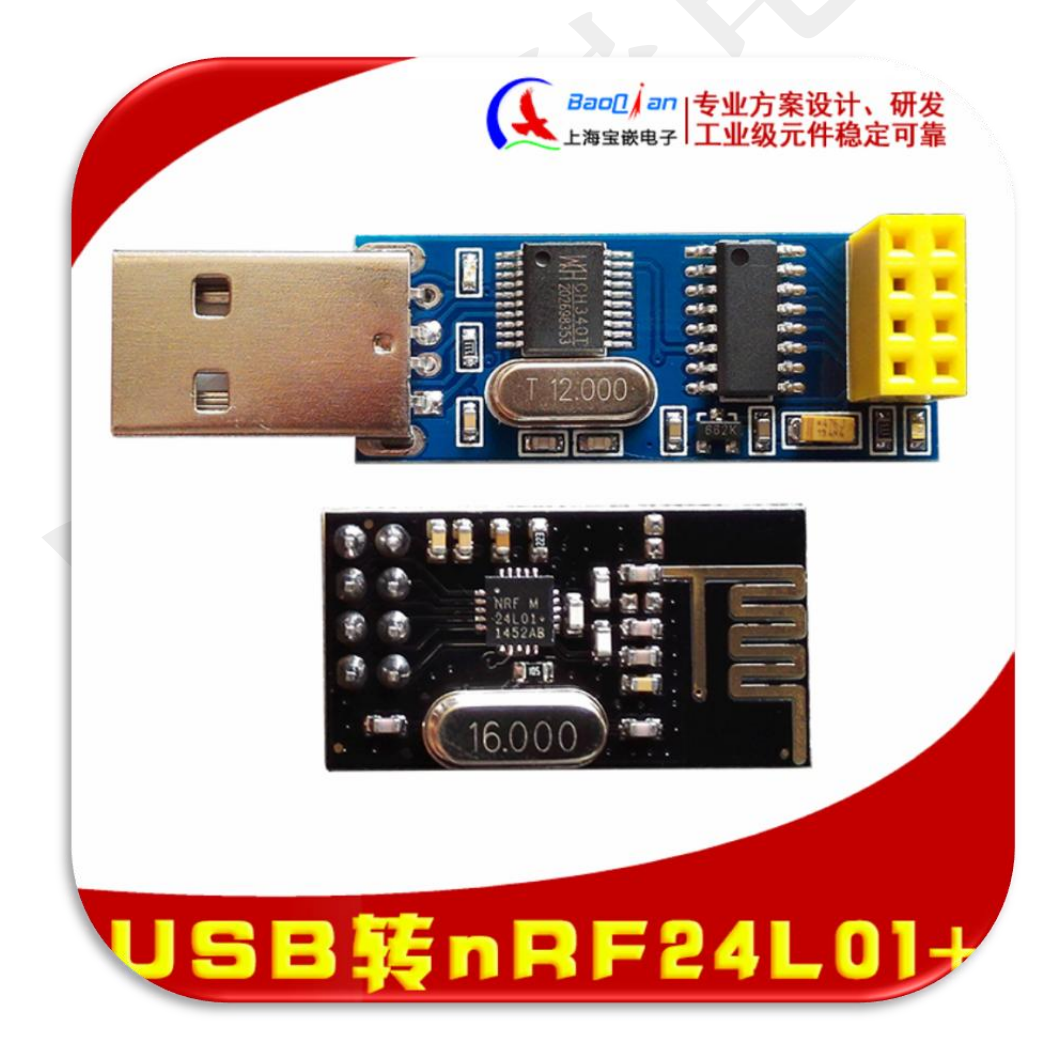

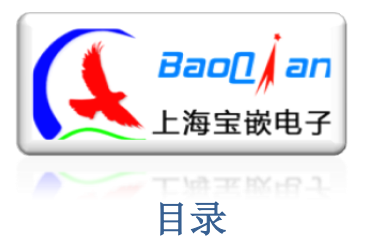

### 上海宝嵌电子

Http://bqdz.taobao.com

| 技术参数                  |
|-----------------------|
| <i>典型应用</i> 3         |
| 一. USB 无线串口模块驱动的安装:4  |
| 二. 无线模块的检测            |
| 三.使用方式介绍              |
| 四. 系统命令及格式详解7         |
| 1、单次传输有效字节数: 1-31字节。7 |
| 2、模块波特率8              |
| 3、nRF24L01 模块传输速率8    |
| 4、nRF24L01模块地址设定9     |
| 5、通讯频率设置9             |
| 6、CRC 校验设置9           |
| 7、系统信息查询10            |
| 五. 上位机软件使用11          |
| 六、硬件恢复出厂设置12          |
| 七. 开始通信实验             |

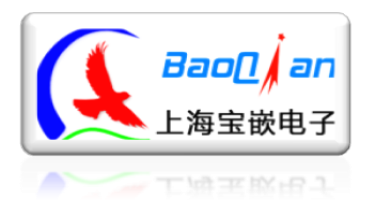

技术参数

- 产品尺寸: 15\*53mm
- USB 转串口芯片: CH340T
- 红灯: 电源指示灯, 插到电脑的USB 口以后, 灯亮
- 绿灯: nRF24L01自检灯,闪烁代表检测到模块
- 支持WINDOWS 98/ME/2000/XP/Server 2003/VI绿灯/Server 2008/Win7/Win8 32位/64位系统
- 单次传输有效字节数: 1-31字节
- 与其他无线模块通信格式: 第0位为传输数据的字节长度

典型应用

- 无线遥控,数传
- 无线抄表系统
- 无线监测系统
- 无线数据采集系统
- VOIP系统
- 门禁系统
- 无线标签、无线232、无线422/485数据通信

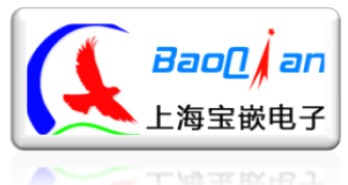

<u>Http://bqdz.taobao.com</u>

# ·. USB 无线串口模块驱动的安装.

| 双击打开上图所示安装程序, | CH34ISER.EXE                  | <ul> <li>● <sup>1200</sup>安装</li> <li>驱动安装/卸载</li> <li>选择INF文件: CH34</li> <li>安装</li> <li>卸载</li> <li>帮助</li> </ul> | 41SER.INF<br>USB-SERIAL CH340<br>[_ 11/04/2011, 3.3.2011.11 |
|---------------|-------------------------------|----------------------------------------------------------------------------------------------------|-------------------------------------------------------------|
| 根据提示点 "安装"    | DriverSetup<br>驱动预安装成功!<br>确定 |                                                                                                    |                                                             |

提示"驱动预安装成功"后点确定完成驱动的安装。

然后插入USB无线串口模块,系统会根据预装的驱动自动适配并分配相应的 串口。WIN7系统如下图所示:

| · · · · · · · · · · · · · · · · ·                                                                                                    | <b>操作</b><br>必要推進器<br>更多強化 |
|----------------------------------------------------------------------------------------------------|----------------------------|
| <ul> <li>○ (二) 本市、毛術和認知之時時<br/>○ (四) 馬利用用用用用用<br/>● 夏 通用用行合純控制器</li> <li>○ (四) 用用用「一) 用<br/>● (四) 用用用用用用用用用用用用用用用用用用用用用用用用用用用用用用用用用用用</li></ul> |                            |
|                                                                                                    |                            |

查看串口的方法: 计算机右键->管理->设备管理器->端口(COM和LPT)

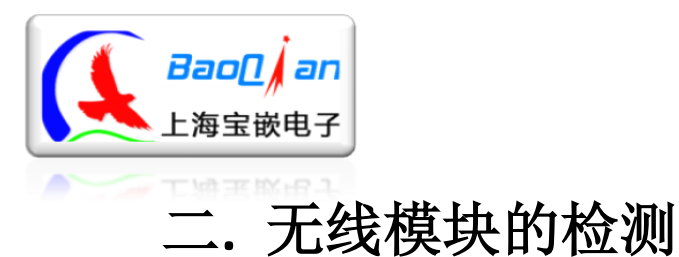

上海宝嵌电子 Http://bgdz.taobao.com

把开发板从电脑上拔出,插好"nRF24L01无线模块"后,插入方向如图所示:

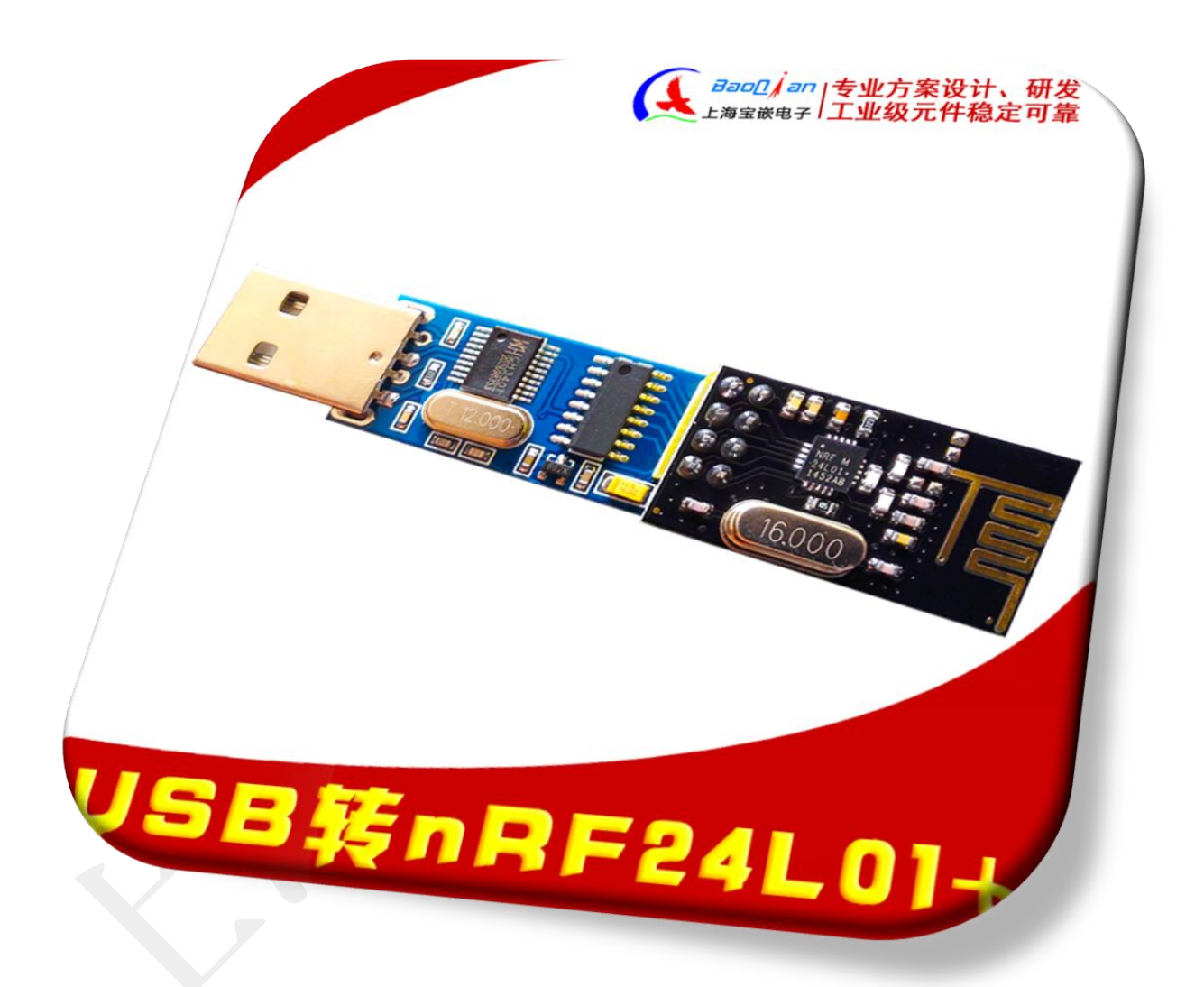

然后再把开发板插到电脑的USB口,这时,绿灯状态灯闪烁,表示检测到了 正常的nRF24L01 无线模块。

# 三.使用方式介绍

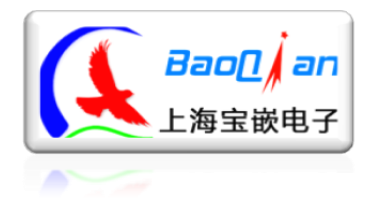

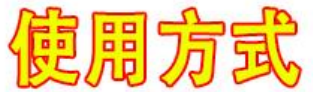

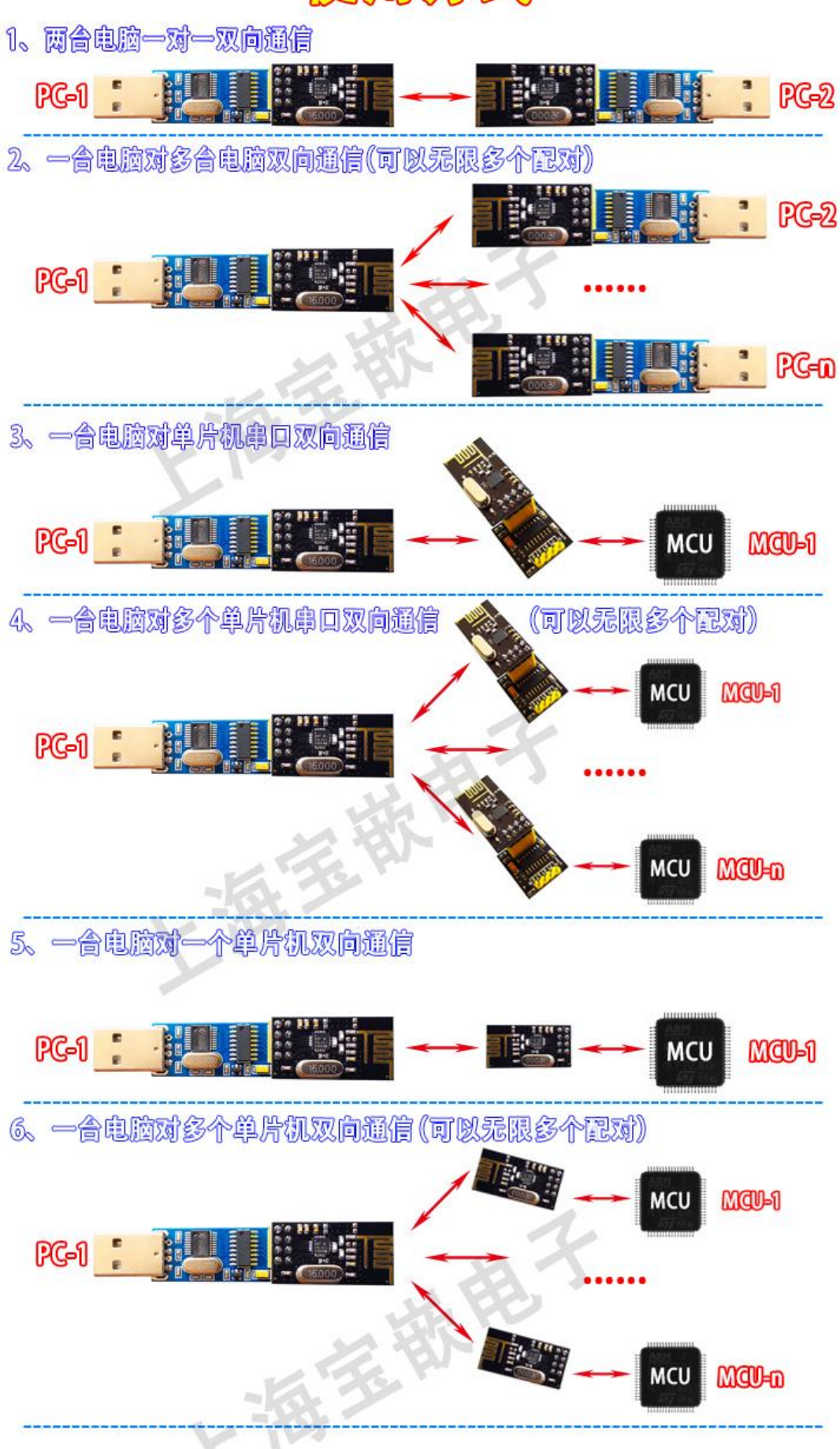

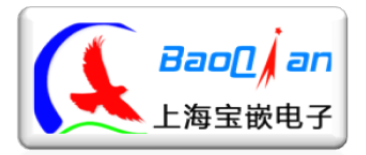

### 四. 系统命令及格式详解

<mark>注:所有命令均为大写,标点符号必须英文状态下的半角标点,无空格!</mark> 不可更改的参数:

地址长度必须为5位 数据长度必须是32个字节 发射功率为0dbm

### 1、单次传输有效字节数: 1-31 字节。

nRF24L01+实际发送字节数为32个,用户可用的字节为1-31个,第0个字节系统保留,用于每次传输的数据包长度统计;例如串口发送"abc"(ASCII码,3个字节),实际传输时3abc(第0个字节就为3),接收端实际处理时应根据第0字节中的数来判断收到的数据包长度。

模块传输协议如下表3-1所示:

|                                                             |         |         | 衣3-1    |        |        |          |  |
|-------------------------------------------------------------|---------|---------|---------|--------|--------|----------|--|
| Buff[0]                                                     | Buff[1] | Buff[2] | Buff[3] | Buff[] | Buff[] | Buff[31] |  |
| Length                                                      | Byte1   | Byte2   | Byte3   | i      |        | Byte31   |  |
| Byte0是系统保留位,用于统计数据包长度。Byte1~Byte31是用户操作位。<br>用法一:无线串口模块之间通信 |         |         |         |        |        |          |  |
|                                                             |         |         |         |        |        |          |  |

不需要考虑协议,通讯频率、空中传输速率、CRC校验方式相同, 发送方的**目标地址**等于接收方的**接收地址**即可相互通信。 用法二:无线串口模块发送,单片机接收

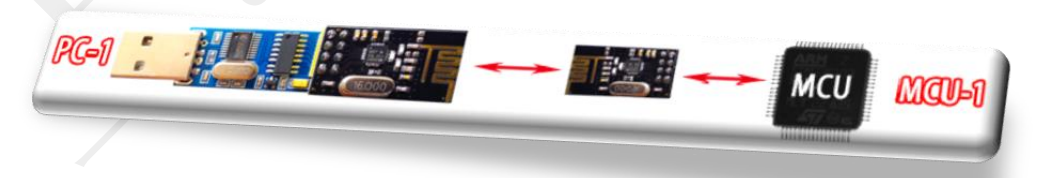

单片机需从Buff[1]开始读,读Buff[0]个长度的字节。Buff[1]是电脑 发送的第一个字节。

电脑发送 "ABCDE" 单片机接收C语言示例:

for(i=0;i< Buff[0];i++) //此例Buff[0]=5("ABCDE"一共5个字节) { Reserve[i] = Buff[**i+1**]; // Reserve[]是实际接收到的"ABCDE" }

上海宝嵌电子出品

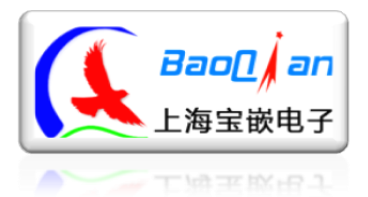

用法三: 单片机发送, 无线串口模块接收

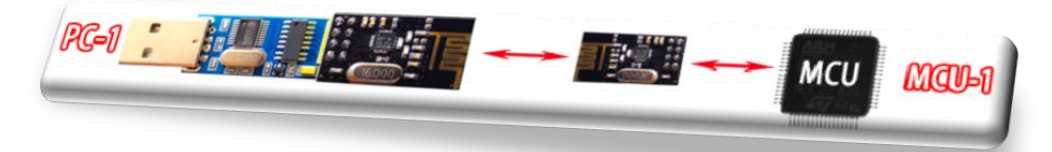

单片机发送时,需将Buff[0]置本次传输的总字节数,传输1个字节 Buff[0]就是"0x01",传输31个字节Buff[0]就是"0x1F" 单片机发送"ABCDE"无线串口模块接收C语言示例:

// "ABCDE"一共5个字节,所以Send[0]=5; Unsigned char Send[32] ={5,'A','B','C','D','E',...}; NRF24L01\_TxPacket (Send);

2、模块波特率

可选波特率: 4800, 9600, 14400, 19200, 38400, 57600, 115200。涵盖常用波特率, (出厂默认波特率为9600)

波特率修改指令:发送ASCII码【AT+BAUD=n】(n为1,2,3,4,5,6,7分别对应 4800,9600,14400,19200,38400,115200的波特率)

如:修改波特率为115200,则串口调试助手发送ASCII码【AT+BAUD=7】,系 统回复:

通讯波特率设置成功!! 波特率:115200

此时波特率为115200, 串口调试助手需要切换至115200才能与模块进行通讯。 注: 命令字母必须均为大写!

### 3、nRF24L01 模块传输速率

可选速率: 250Kbps, 1Mbps, 2Mbps(出厂默认2Mbps)

传输速率设置命令: 发送ASCII码【AT+RATE=n】(n为1,2,3分别对应 250Kbps,1Mbps,2Mbps的传输速率)

如:修改传输速率为250Kbps,则串口调试助手发送ASCII码【AT+RATE=1】,系统回复:

传输速率设置成功!! 发射功率: OdBm 传输速率: 250Kbps 低噪声放大增益: 开启

QQ:851968194

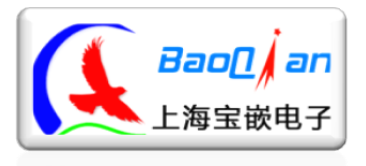

理论上250Kbps的通信距离是最大的。

### 4、nRF24L01 模块地址设定

#### 5位地址(长度固定),目标地址和本地接收地址0(出厂默认都是 0xFF, 0xFF, 0xFF, 0xFF, 0xFF)

地址设置命令:

- 设置本地接收地址0:发送ASCII码【AT+RXA=0x??,0x??,0x??,0x??,0x??】
   (0x??为要设定的地址","逗号,必须是英文半角的逗号)
- 如: 修改地址为0xAA,0xBB,0xCC,0xDD,0xEE,则串口调试助手发送ASCII码 【AT+RXA=0xAA,0xBB,0xCC,0xDD,0xEE】,系统回复:

地址设置成功!! 本地接收地址 0:0xAA, 0xBB, 0xCC, 0xDD, 0xEE

- ② 设置目标板地址:发送ASCII码【AT+TXA=0x??,0x??,0x??,0x??,0x??】(0x??为要设定的地址","逗号,必须是英文半角的逗号)
- 如: 修改地址为0x11,0x22,0x33,0x44,0x55,则串口调试助手发送ASCII码 【AT+TXA=0x11,0x22,0x33,0x44,0x55】,系统回复:

地址设置成功! 目标地址: 0x11, 0x22, 0x33, 0x44, 0x55

5、通讯频率设置

#### 范围: 2.400GHz<sup>~</sup>2.525GHz(出厂默认2.4GHz)

通讯频率设置命令,发送ASCII码【AT+FREQ=2.xxxG】,2.xxx为要设定的 频率,范围是2.400GHz~2.525GHz,超过范围无效,小数点后面为三位数字, 不足三位需补零,命令后面大写字母"G"不可缺少。

如:修改通讯频率为2.424Ghz,则串口调试助手发送ASCII码

【AT+FREQ=2.424G】,系统回复:

通讯频率设置成功!! 通讯频率: 2.424GHz

6、CRC 校验设置

8位或者16位CRC校验(出厂默认16位CRC校验模式)

上海宝嵌电子出品

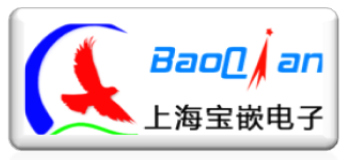

#### 上海宝嵌电子

Http://bqdz.taobao.com CRC校验设置命令:【AT+CRC=n】(n等于8或者16) 如:设置校验模式为8位CRC校验,则串口调试助手发送ASCII码 【AT+CRC=8】,系统回复:

CRC校验模式设置成功!! 校验模式:8位CRC校验

### 7、系统信息查询

查询命令:发送ASCII码【AT?】,系统回复:

OK 系统信息: 波特率:9600 目标地址: 0xFF,0xFF,0xFF,0xFF 本地接收地址 0:0xFF,0xFF,0xFF,0xFF 通讯频率:2.400GHz 校验方式:16位 CRC 校验 发射功率:0dBm 空中传输速率:2Mbps 低噪声放大增益:开启

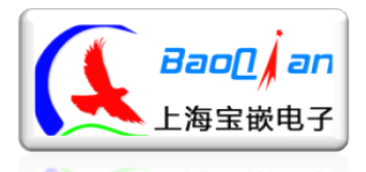

# 五. 上位机软件使用

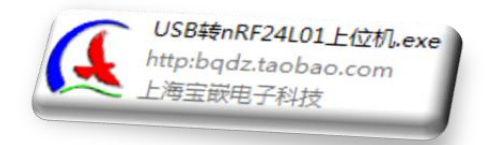

此上位机软件主要用来快速配置模块参数使用,还有一些简单遥控功能供买家学习使用。 打开软件如右图所示:

- 1、选择 USB 转 nRF24L01+模块的端口号
- 选择 USB 转 nRF24L01+模块的波特率 (默认 9600)
- 3、 点打开按钮来打开串口

| 端口配置                                                                                                    | 四路遥控 无线开关                            | 无线采集 更多                                                                                                    |
|----------------------------------------------------------------------------------------------------|--------------------------------------|----------------------------------------------------------------------------------------------------|
| 消口号 CON14 ・                                                                                                    | 方向建立义                                |                                                                                                    |
| 波特室 9600 -                                                                                                    | 技下时发送                                | 释放时发送                                                                                                    |
| 校验位 None (无) ·                                                                                                    | 上: 1                                 | 上: 0                                                                                                    |
| 数据位 8 ▼                                                                                                    | 下: 2                                 | 下: 0                                                                                                    |
| 停止位 1 🔹                                                                                                    | 左: 3                                 | 左: 0                                                                                                    |
| ● 打开                                                                                                    | 右: 4                                 | 右: 0                                                                                                    |
| 模块配置                                                                                                    | 启                                    | 动                                                                                                    |
|                                                                                                    |                                      |                                                                                                    |
| 종: COM Fort Closed                                                                                                    | 山江宣园                                 | 宣方商業                                                                                                    |
| ②: COM Fort Closed                                                                                                    |                                      | 意方意                                                                                                    |
| Control Green                                                                                                    |                                      | <u>官方</u> 高い<br>                                                                                                    |
| Contraction of the contraction of the contraction o |                                      |                                                                                                    |
| 図: UN Fort Closed                                                                                                    |                                      | 室方品<br>(1997)<br>(二二)<br>(二二)<br>(二二)<br>(二二)<br>(二二)<br>(二二)<br>(二二)<br>(二                                                                                                    |
| ②: DM Fort Closed<br>USDeprimy 24604+工业(S)<br>模块配置<br>波 持 车                                                                                                    |                                      | 室方部<br>                                                                                                    |
| G: DM Fert Closed                                                                                                    | 。22世纪<br>四略道位 元成开关<br>方向建定义<br>技下时发送 | 宣方部<br>一<br>无线采集 [ 更多<br>容龄报送送                                                                                                    |
| ☆: DM Fert Closed           USDeprint 2+LUL+ 11205           製計書           素 持 案           ■目标地址                                                                                                    |                                      | 室方高1<br>                                                                                                    |
| COM Fort Closed     Converting and Converting and Convertin        |                                      | 重方瓶 天线采集 更多 天线采集 更多 日本 日本 </td |
|                                                                                                    |                                      | <u>重</u> 方気<br>                                                                                                    |
| COM Fort Closed     Control Closed     Control Closed     Contr        |                                      | <ul> <li>主法報</li> <li>无线采集 単多。)</li> <li>石线采集 0</li> <li>下: 0</li> <li>左: 0</li> <li>右: 0</li> </ul>                                                                                                    |
| COM Pert Closed     Company Control Closed     Company Control Closed     Control Closed     Control Closed     Control Cl        |                                      | 主方数<br>子<br>元成元集 更多。<br>元成元集 更多。<br>一<br>石<br>記<br>二<br>二<br>二<br>二<br>二<br>二<br>二<br>二<br>二<br>二<br>二<br>二<br>二<br>二<br>二<br>二<br>二<br>二                                                                                                    |

nBFER

官方商城

4、 点模块配置进入模块快速配置页面, 如右图:

5、恢复出厂设置:点下按钮后,可以使 USB 转 nRF24L01+模块的所有参数恢复到出厂状态。

状态: COM4 Opened

- 6、清空:按下按钮,清空输入框里所有数字,方便重新输入。
- 7、读取配置: 点读取配置按钮,可以读取当前 USB 转 nRF24L01+模块的参数配置。
- 8、应用:输入完成各项参数后,按下按钮即可把参数配置到 USB 转 nRF24L01+模块中。

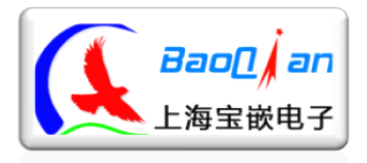

六、硬件恢复出厂设置

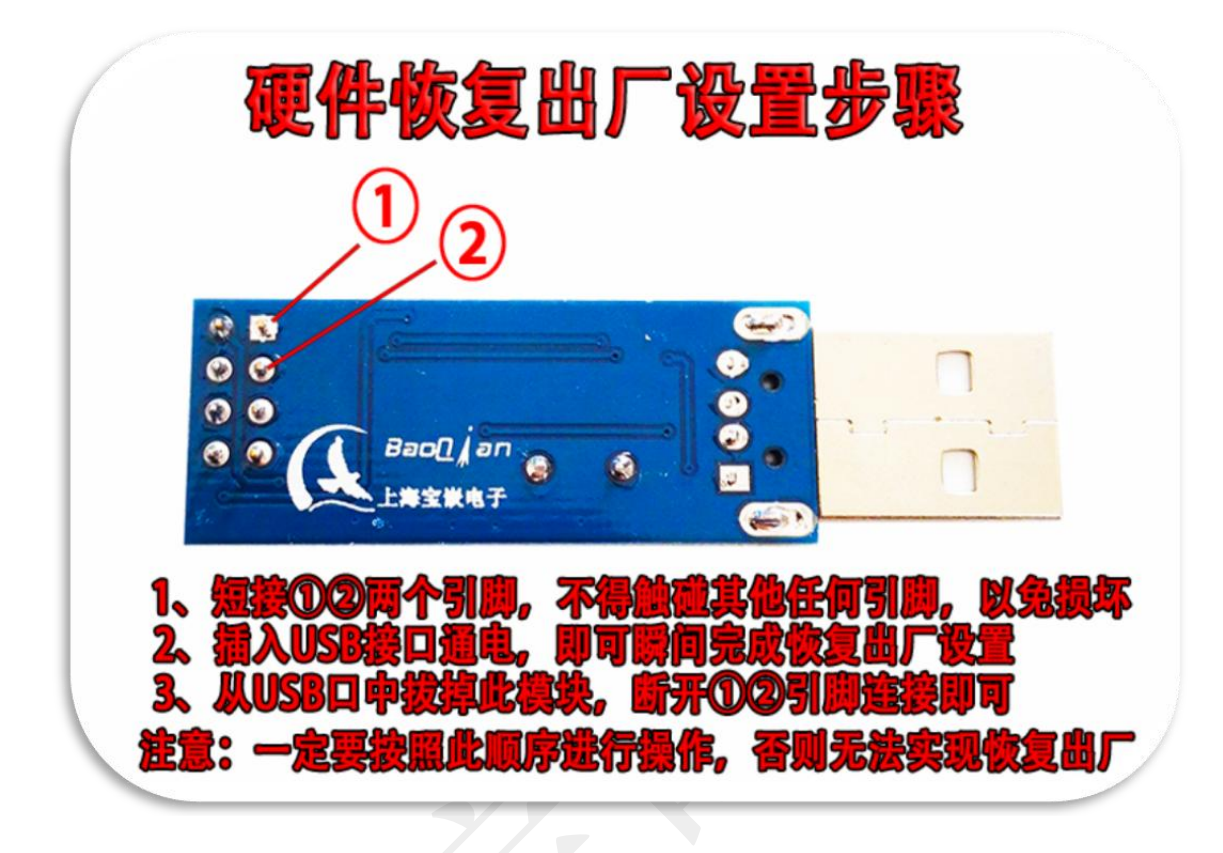

# 七. 开始通信实验

按照上面的方法,把两个串口模块都插到电脑的USB口,打开两个串口调试助手,选择相应的串口号,串口波特率选择9600,在其中一个串口调试助手中输入数据,比如[12345],点击发送,在另一个串口调试助手的接收栏中,将显示[12345]。

|          | 第二員会が助手13         第二員会が助手13         第二員会が助手13         第二員会が助手13         第二員会報告報告報告報告報告報告         第二員会報告報告報告         第二員会報告報告         第二員会報告         第二員会報告         第二員会報告         第二員会報告         第二員会報告         第二員由政策送         第二員由政策送         日山政策送         第二員由政策送         日山政策送         日山政策送         日山政策送         日山政策送         日山政策送         日山政策送         日山政策送         第二員山政策送         日山政策送         日山政策送         日山政策送         日山政策送         日山政策送         日山政策         1000         変修       法経策送文件         加速       「加速         日山政策       「1000         変修       法経策送文件         日山政策       「1000         1       第二5         1       1 | 发送文件         )           计统清章         ) |
|----------|----------------------------------------------------------------------------------------------------|-----------------------------------------|
| L海宝嵌电子出品 | QQ:851968194                                                                                                    | 12                                      |

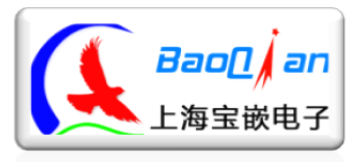

#### 上海宝嵌电子 Http://bgdz.taobao.com

模块两个LED灯分别是电源指示灯-红(通电常亮)、NRF24L01状态指示灯-绿(检测模块正常时闪烁)

### nRF24L01模块正常如无法正常通信请仔细阅读第三节 感谢您使用上海宝嵌电子出品的nRF24L01+无线串口模块!

卖家寄语:

亲,如果我们的产品让您满意,请给我们赞赏的评语,万一 不合亲的心意,也不要急于给中、差评,请和我们的客服联系, 我们会给您满意的解决方案!谢谢!